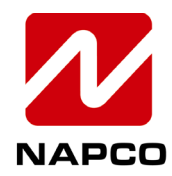

NAPCO SECURITY TECHNOLOGIES, INC.

333 Bayview Avenue, Amityville, New York, U.S.A. 11701 800-645-9445 (631) 842-9400 FAX (631) 842-9137 *Note:* Technical Service is for alarm professionals only

## **NAPCO Tech Support**

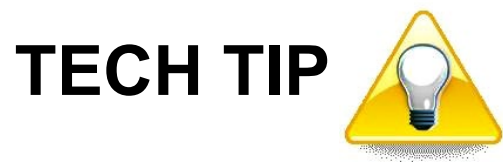

Date: Tuesday, July 30, 2024

Subject: How to Configure your Prima Super Panel for Auto Arming and Auto Disarming

Models: Prima

Configure your Prima Super Panel for Auto Arming and Auto Disarming as follows:

1. Select the Settings menu ("hamburger" icon) at the top left:

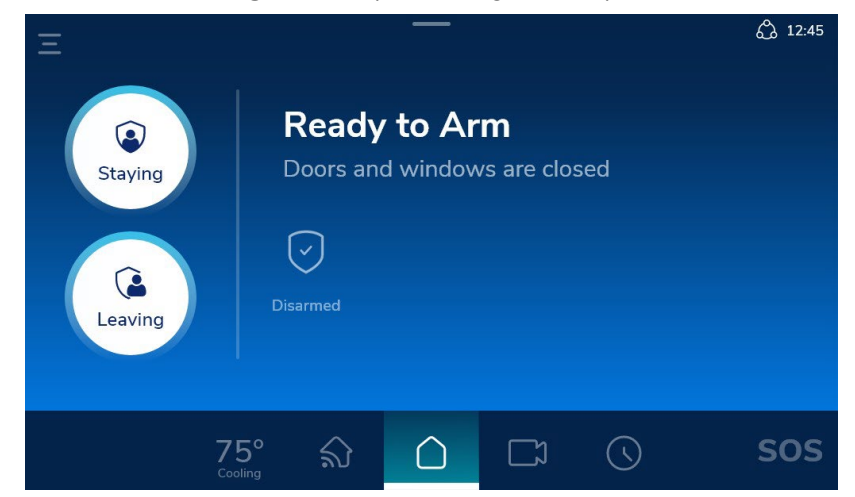

2. Enter your Master passcode:

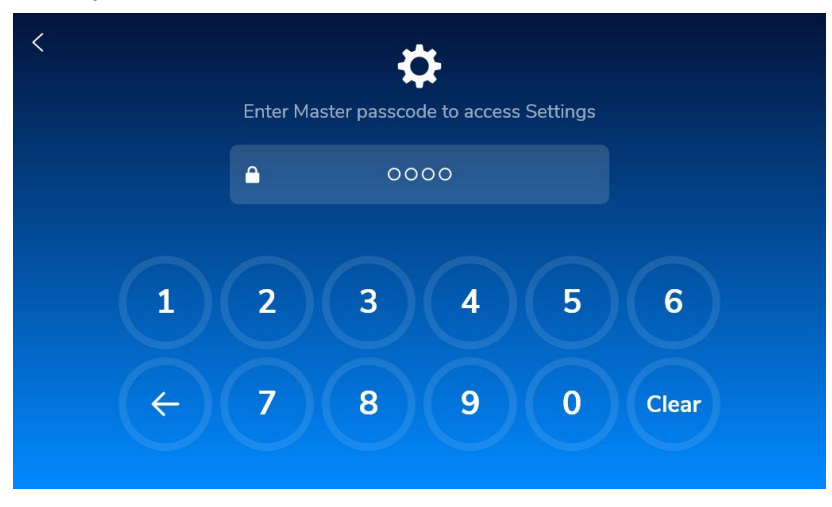

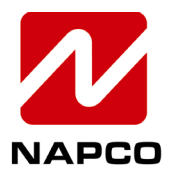

NAPCO SECURITY TECHNOLOGIES, INC. 333 Bayview Avenue, Amityville, New York, U.S.A. 11701 800-645-9445 (631) 842-9400 FAX (631) 842-9137 Note: Technical Service is for alarm professionals only

## 3. In Settings, select Auto Arming:

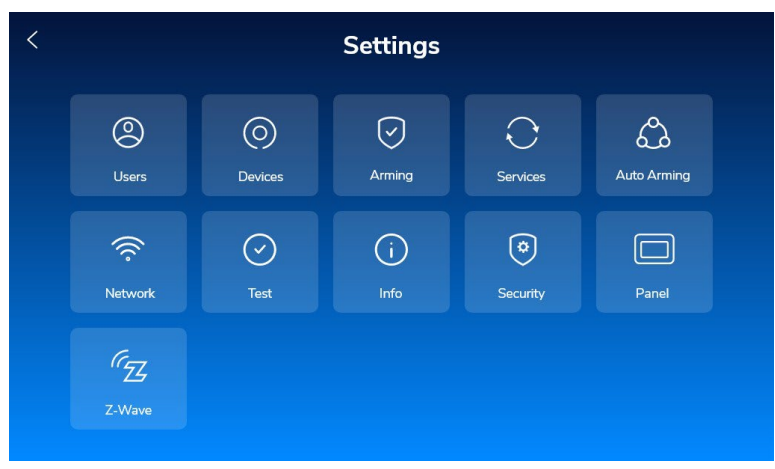

## 4. Select Add New:

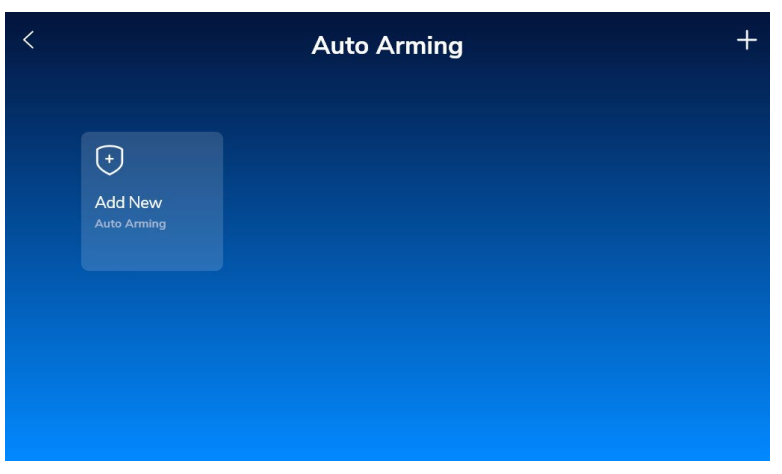

5. Type a name for the Auto Arming / Disarming schedule, then select the 'checkmark' icon:

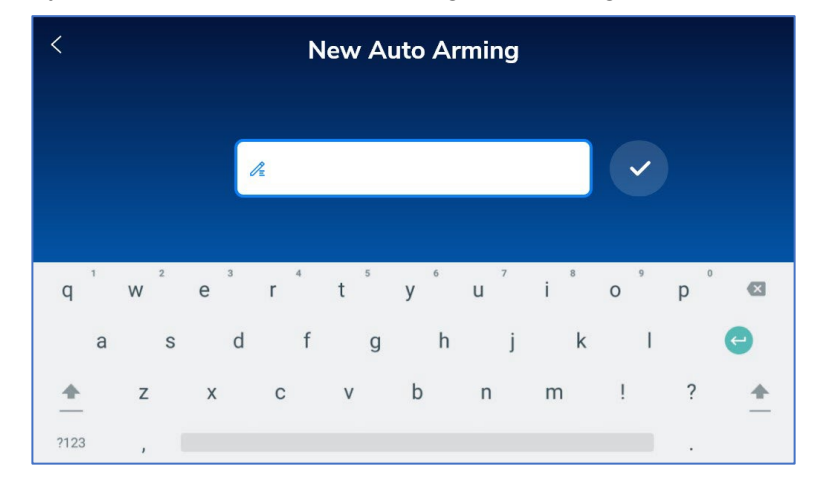

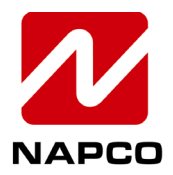

NAPCO SECURITY TECHNOLOGIES, INC. 333 Bayview Avenue, Amityville, New York, U.S.A. 11701 800-645-9445 (631) 842-9400 FAX (631) 842-9137 Note: Technical Service is for alarm professionals only

6. Select the Arming Mode of the schedule, then select Next:

| < | Night       |                    |
|---|-------------|--------------------|
|   | Arming Mode |                    |
|   | Arm Stay    |                    |
|   |             |                    |
|   |             |                    |
|   |             |                    |
|   |             |                    |
|   |             |                    |
|   |             |                    |
|   |             | Next $\rightarrow$ |
|   |             |                    |

7. Select the day(s) of the week for the schedule to run (multiple days can be selected), then select **Next**:

| < | Night                        |                    |
|---|------------------------------|--------------------|
|   | Days of the Week             |                    |
|   |                              |                    |
|   | Monday                       |                    |
|   | Tuesday                      |                    |
|   | Wednesday                    |                    |
|   | Thursday                     |                    |
|   | Friday                       |                    |
|   | <ul> <li>Saturday</li> </ul> | Next $\rightarrow$ |
|   |                              |                    |

8. Select the time for the schedule to run, then select **Next**:

| Night |  |      |    |
|-------|--|------|----|
|       |  | Time |    |
|       |  |      |    |
|       |  |      |    |
|       |  |      |    |
| 04    |  | 02   | AM |
|       |  |      | PM |
|       |  |      |    |
|       |  |      |    |
|       |  |      |    |

Your schedule is now saved. If you wish, you can go back and make multiple arming/disarming schedules as needed.